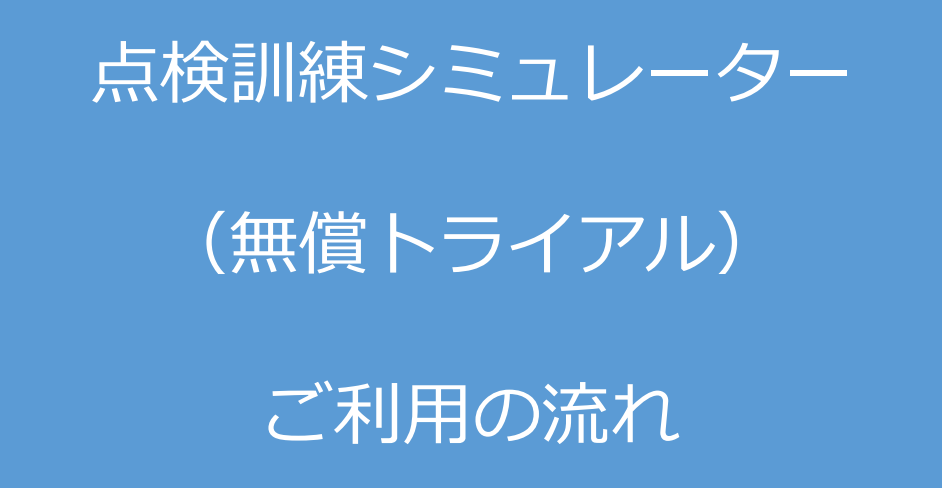

2025年04月

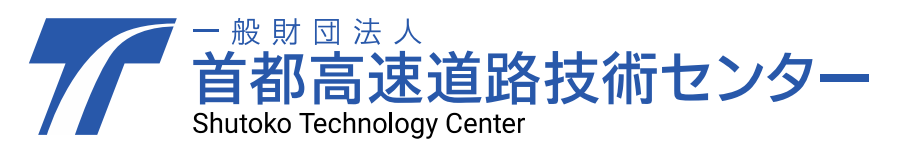

## 1 お申込みの流れ

1. 1 申込フォームへのご記入
本トライアルの下記申込フォーム URL より、必要事項へのご記入及び申込
フォーム内の利用規約に同意のうえ、お申込みください。
https://tecmex-simulator.net/tenkenkunrenwp/applicationform/

## 1.2 申込受付

首都高速道路技術センター(以下、技術センター)にて、必要事項の確認を 行います。確認完了後、技術センターからお申込み時のメールアドレス宛に 利用開始日、利用終了日及びアカウント情報をお送りします。

※ご本人様確認の為、お申し込み時のメールアドレス宛にお問い合わせさ せて頂く場合があります。

1.3 申込完了

利用開始日、利用終了日、及びアカウント情報をご確認ください。

## 2 トライアル実施の流れ

- 2.1 点検訓練シミュレーターへのログイン
  - 本トライアルの下記ログインフォームより、点検訓練シミュレーターにログ インします。

https://tecmex-simulator.net/tenkenkunrenwp/

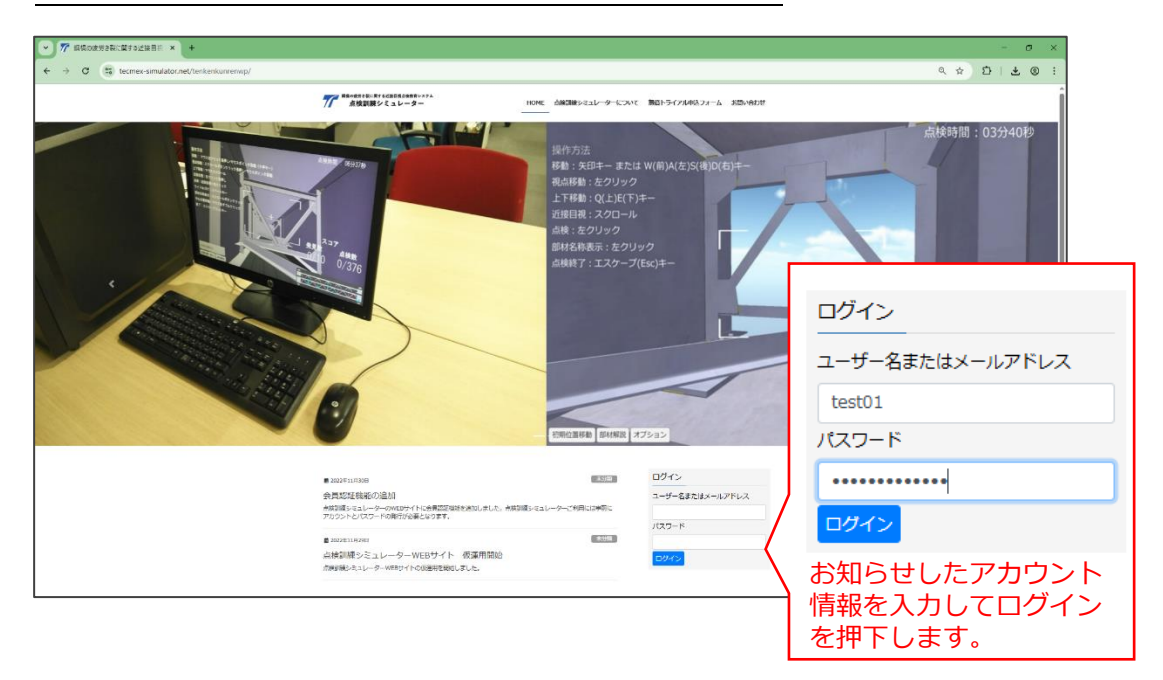

2.2 点検訓練シミュレーターの起動 下記手順に従い、点検訓練シミュレータを起動します。

| 無償トライアルはこちら                                      |
|--------------------------------------------------|
| ①上部メニューの「無償トライアルはこちら」を押下します。                     |
|                                                  |
|                                                  |
| 操作方法                                             |
| 移動: 矢印ギー または W(III)A(左)S(後)D(右)キー<br>視点移動: 左クリック |
|                                                  |

| enwp/simulator_trial_parent/                                       |                                               |  |  |  |
|--------------------------------------------------------------------|-----------------------------------------------|--|--|--|
| 77 <sup>編輯の最労を製に関する送貨目拠点検数質システム</sup><br>点検訓練シミュレーター HOME 点検訓練シミュ」 | ノーターについて 無償トライアル申込フォーム お問い合わせ 無償トライアルはこちら<br> |  |  |  |
| 無償トライアルはこちら                                                        |                                               |  |  |  |
| ♠ HOME / 無償トライアルはこちら                                               |                                               |  |  |  |
| 操作マニュアル                                                            |                                               |  |  |  |
| 点検訓練シミュレーター操作マニュアル(PDF形式:2,286KB) 🖪                                | ②「点検訓練シミュレーター(無償トライアル                         |  |  |  |
| *                                                                  | 版)起動」を押下します。                                  |  |  |  |
|                                                                    | 」(事前に「点検訓練シミュレーター操作マニュア                       |  |  |  |
| 点検訓練シミュレーター(無償トライアル版)起動                                            | レ」を参照ください。)                                   |  |  |  |

| 7 点接到線シミュレーター(単体トライ × +<br>→ C 国 tecmex-simulator.net/tenkenkunrenwp/simulator | nyal_pavent/smulator_bya/                                            | - ♂ ×<br>< ☆ ♫   @ : |
|--------------------------------------------------------------------------------|----------------------------------------------------------------------|----------------------|
|                                                                                | T A 情報報告 154 m 148 m 148 m 148 m 4 m 4 m 4 m 4 m 4 m 4 m 4 m 4 m 4 m | Î                    |
|                                                                                | 点検訓練シミュレーター(無償トライアル版)                                                |                      |
|                                                                                | ♠ KORE / MRF54754L266 / 68886582L-9- (MRF547588)                     |                      |
|                                                                                |                                                                      |                      |
|                                                                                |                                                                      |                      |
|                                                                                | Gunity WebGL Simulator free Trial                                    |                      |
|                                                                                | ③点検訓練シミュレーターが起動されます。                                                 | ■面最大化ホタン             |

♀・シミュレーター利用中は、画面更新しないでください。(再起動されます。)

- ・画面最大化を解除する場合はEscキーを押します。
- ・15分間操作が無いと自動ログアウトされます。
- ・1つのアカウントで複数 PC の同時接続はできません。
- ・ご利用環境の回線速度や PC 性能により動作が遅くなる場合があります。

- 3 トライアル終了について
- 3.1 トライアルの終了 本トライアルは、利用期間の満了のみをもって終了となります。

3.2 ご利用アンケート入力 本トライアル終了後、ご利用アンケートフォームより、アンケート入力をお 願いしております。フォーム URL は、技術センターからご利用期間終了時 にお申込み時のメールアドレス宛にお送りします。

## 4 お問い合わせ先

一般財団法人 首都高速道路技術センター

点検訓練シミュレーターサポート<SimulatorSupport@tecmex.or.jp>